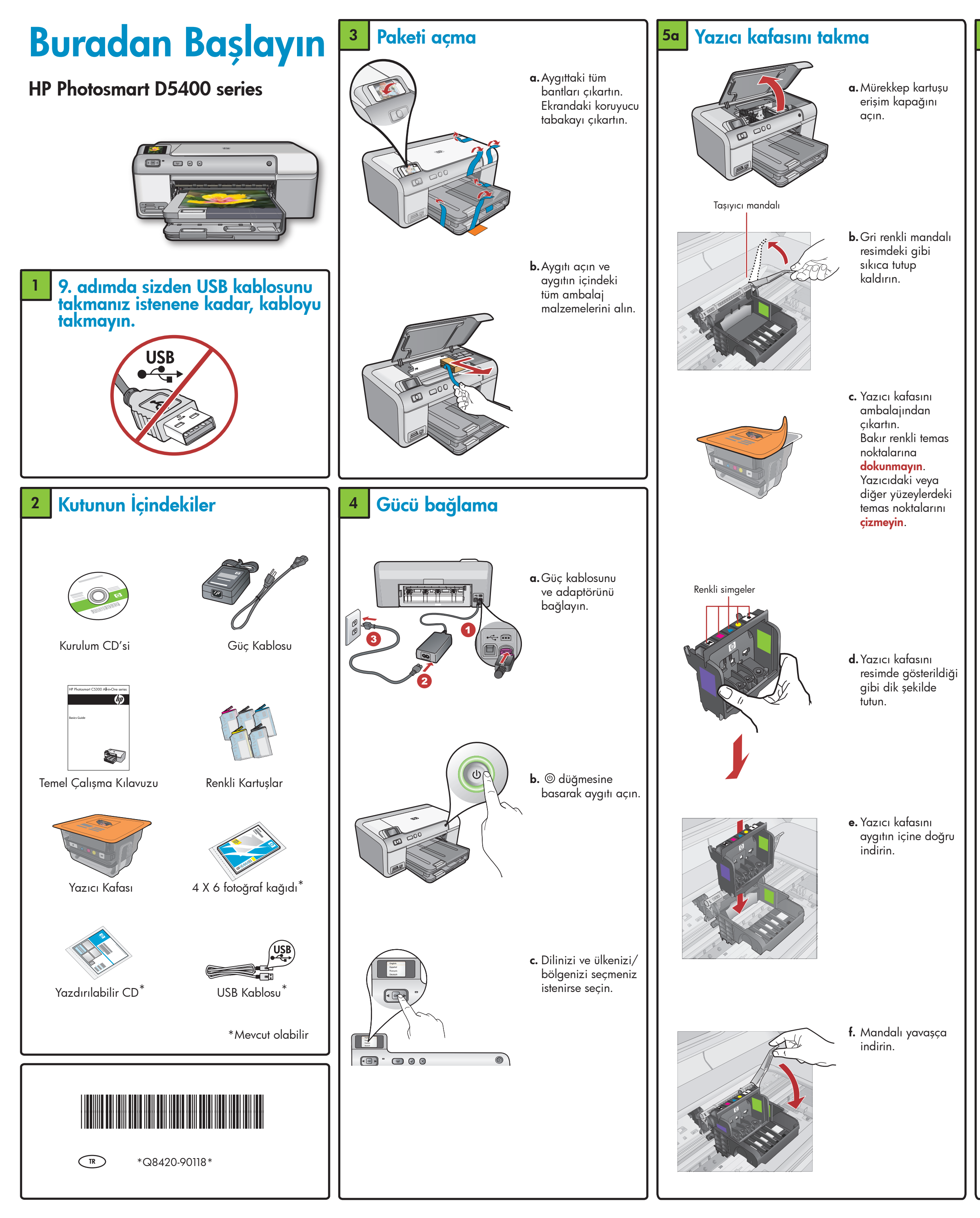

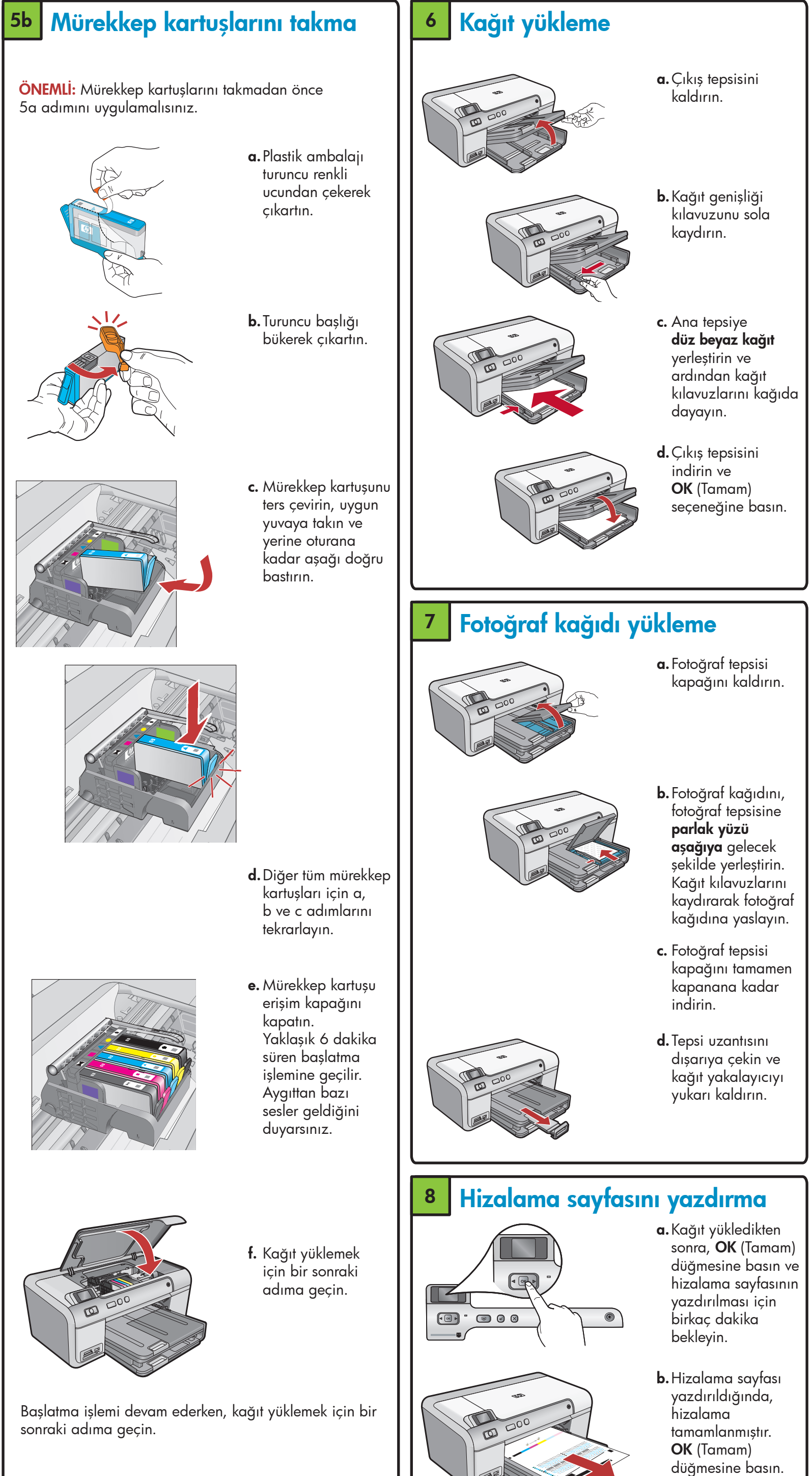

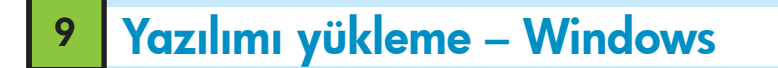

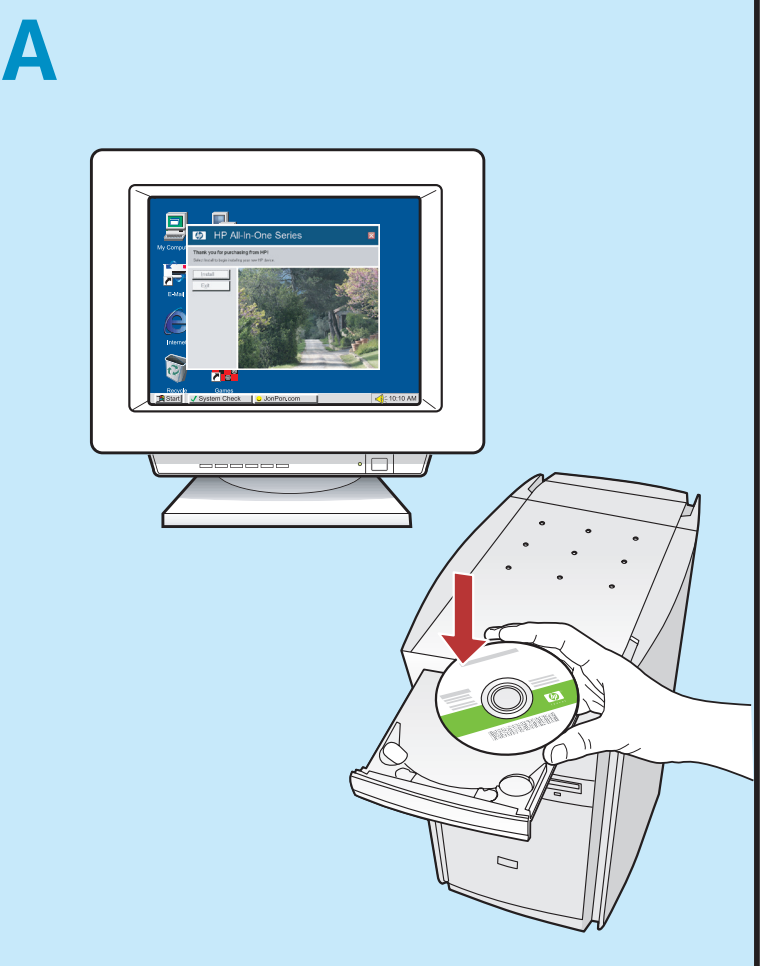

 NOT: Takmanız istenene kadar USB kablosunu takmayın.
a. Bilgisayarınızı açın, gerekiyorsa oturum açın ve masaüstünün görünmesini bekleyin. CD'yi yerleştirin ve ekrandaki yönergeleri izleyin.
ÖNEMLİ: Başlangıç ekranı görüntülenmezse, Bilgisayarım'ı, ardından HP amblemli CD-ROM simgesini ve setup.exe dosyasını çift tıklatın.

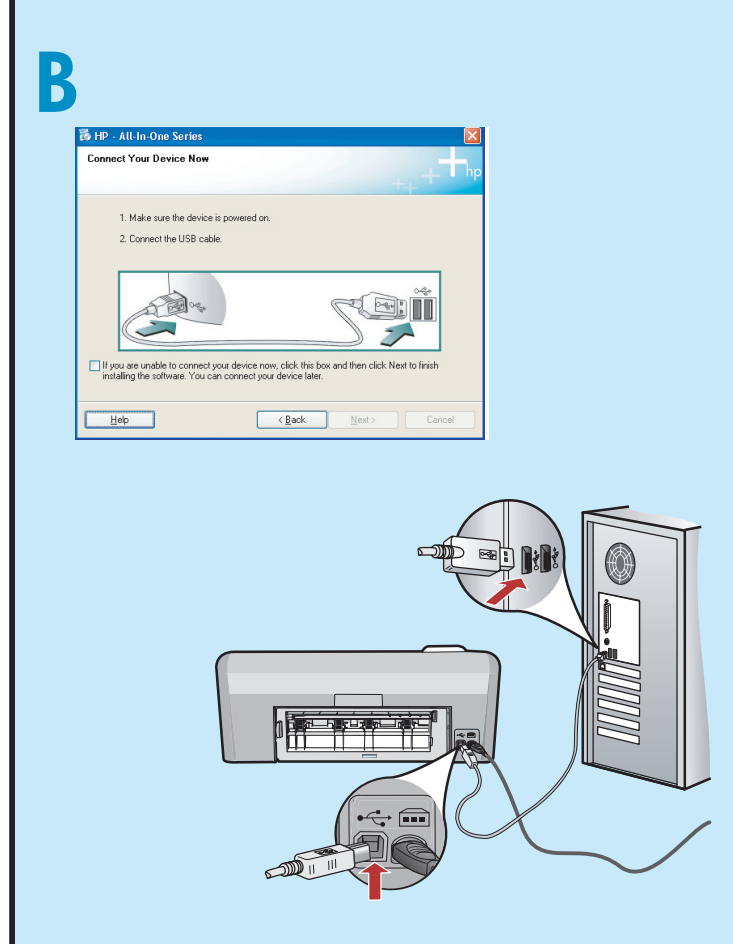

ÖNEMLİ: USB kablosu verilmemişse, ayrı olarak satın alın.

 b. USB kablosunu takmanız istendiğinde, kablonun uçlarını HP aygıtının arkasındaki bağlantı noktasına ve bilgisayarınızdaki bir USB bağlantı noktasına takın. Yazılım yükleme işlemini tamamlamak için ekrandaki yönergeleri izleyin.

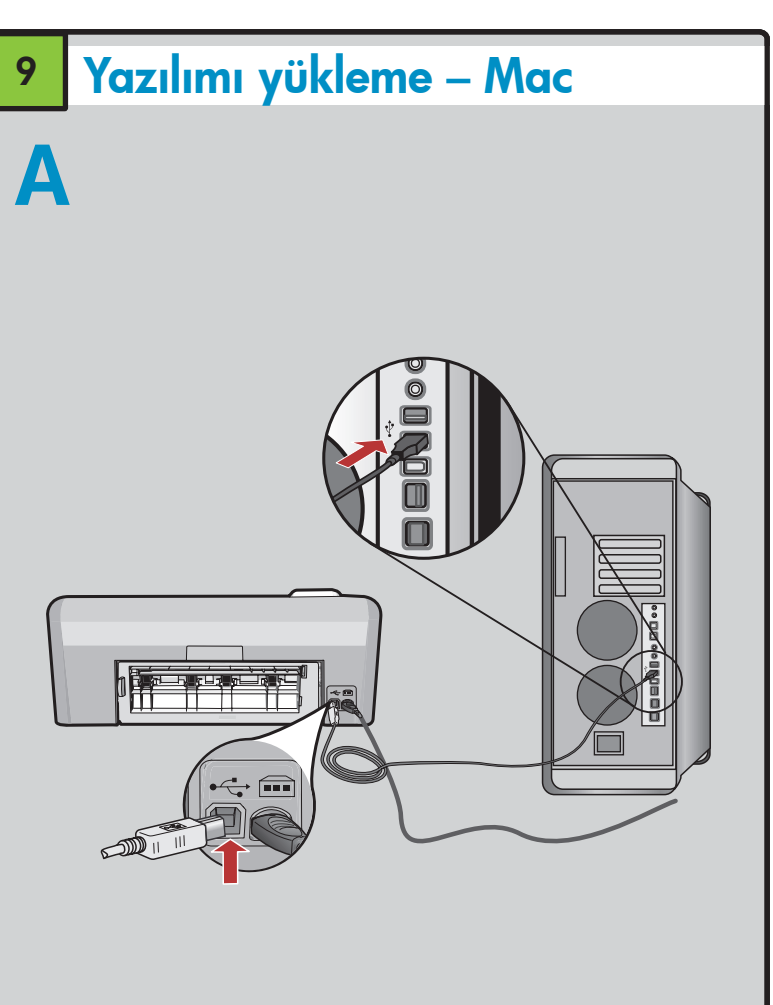

- ÖNEMLİ: USB kablosu verilmemişse, ayrı olarak satın alın.
- **a.** USB kablosunun uçlarını HP aygıtının arkasındaki bağlantı noktasına ve bilgisayarınızdaki bir USB bağlantı noktasına takın.

## Özellikleri keşfetme

HP Photosmart yazılım programı artık bilgisayarınıza yüklendiğine göre, HP aygıtınızın özelliklerinden birini deneyebilirsiniz.

## Bellek kartından fotoğraf bastırma

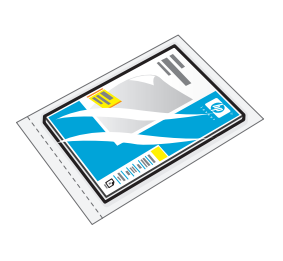

**a.** Henüz yapmadıysanız, fotoğraf tepsisine fotoğraf kağıdı yerleştirin.

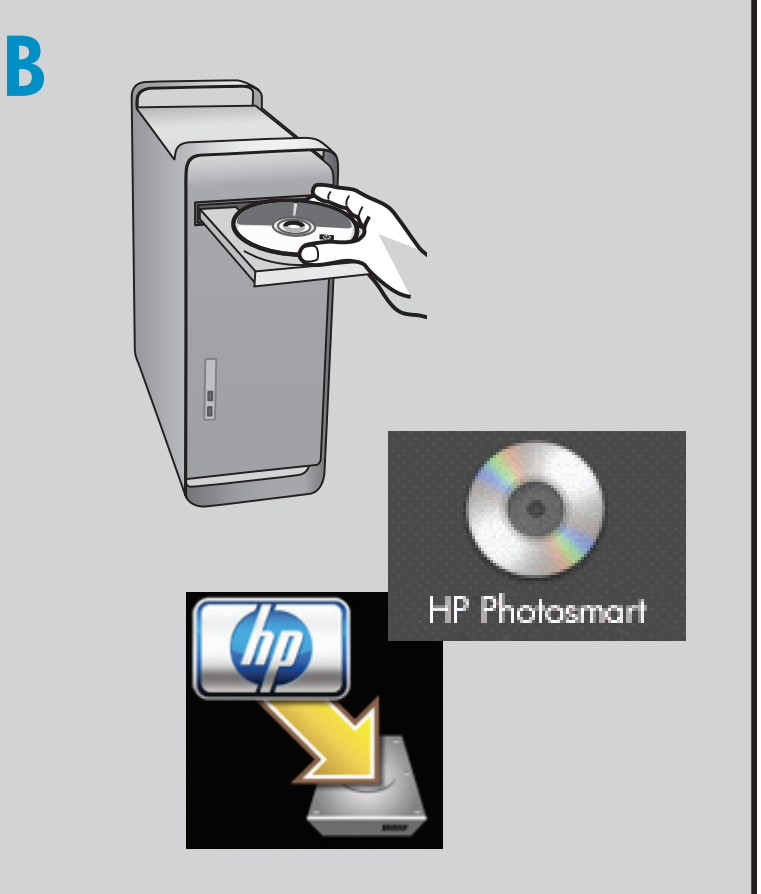

- **b.**CD'yi yerleştirin.
- **c. HP Installer** simgesini çift tıklatın. Ekrandaki yönergeleri izleyin.
- **d. Setup Assistant** (Kurulum Yardımcısı) ekranındaki
- adımları tamamlayın.

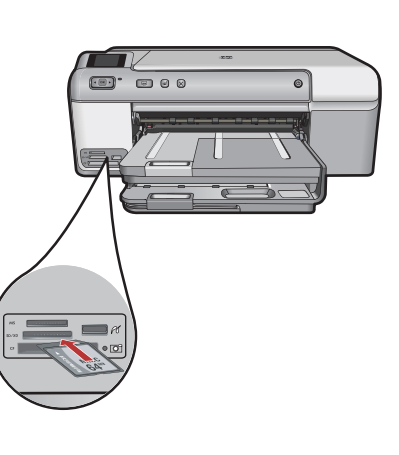

b. Kameranızdaki
bellek kartını
HP aygıtınızdaki
uygun bellek kartı
yuvasına takın.

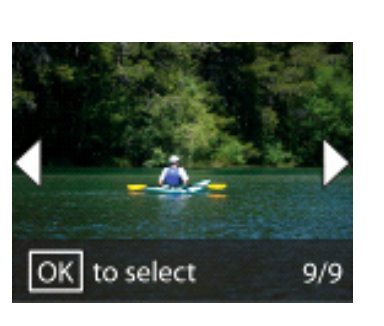

- c. Ok tuşlarına basarak istediğiniz fotoğrafı görüntüleyin, sonra OK (Tamam) tuşuna basın.
  d. Kontrol panelindeki
- Kontrol panelinde Print Photo (Fotoğraf Yazdır) düğmesine basıp fotoğrafı bastırın.

## Sorun giderme

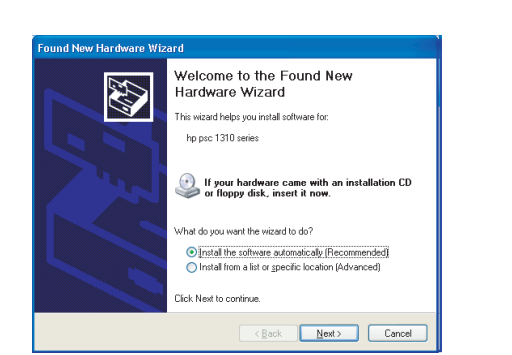

**Sorun:** (Windows) Microsoft Donanım Ekle ekranı görüntüleniyor.

**Eylem:** Tüm ekranları iptal edin. USB kablosunu çıkarın ve yeşil renkli HP yazılım CD'sini takın.

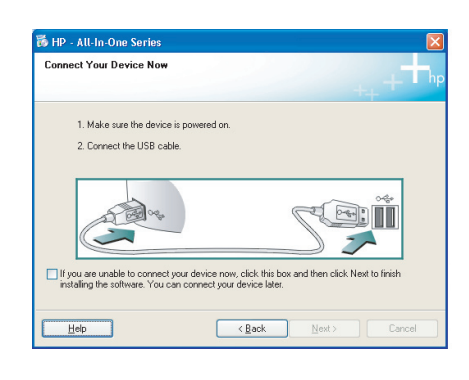

**Sorun:** (Yalnızca Windows) USB kablosunu takmanızı isteyen ekran komutunu görmediniz. **Eylem:** Tüm ekranları iptal edin. Yeşil renkli HP yazılım CD'sini çıkartıp tekrar takın.

| Device setup has failed to co        | omplete.                                                             |
|--------------------------------------|----------------------------------------------------------------------|
| Click Help for more information abor | ut how to finish device setup or click Next to continue installation |
|                                      |                                                                      |
| 2 62 04                              |                                                                      |
|                                      |                                                                      |

Sorun: (Yalnızca Windows) Aygıt Kurulumu Tamamlanamadı ekranı görüntüleniyor. Eylem: Aygıtın bağlantısını çıkartıp tekrar takın. Tüm bağlantıları kontrol edin. USB kablosunun bilgisayara bağlı olduğundan emin olun. USB kablosunu klavyeye ya da güçle beslenmeyen bir USB hub'ına bağlamayın.

## HP yazılımını kullanma

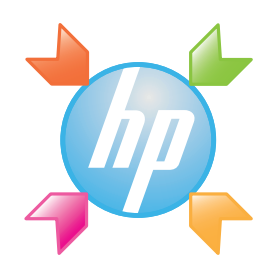

**Windows:** HP Çözüm Merkezi, HP aygıtınızın ve yazılımınızın çeşitli özelliklerine (örneğin, aygıtı durumu, ayarlar, sarf malzemesi siparişi ve yardım) erişim sağlar.

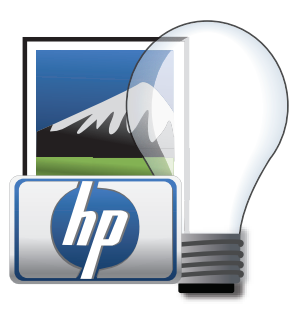

**Mac:** HP Photosmart Studio, resim ve videolarınızı düzenlemenize ve yönetmenize olanak verir.

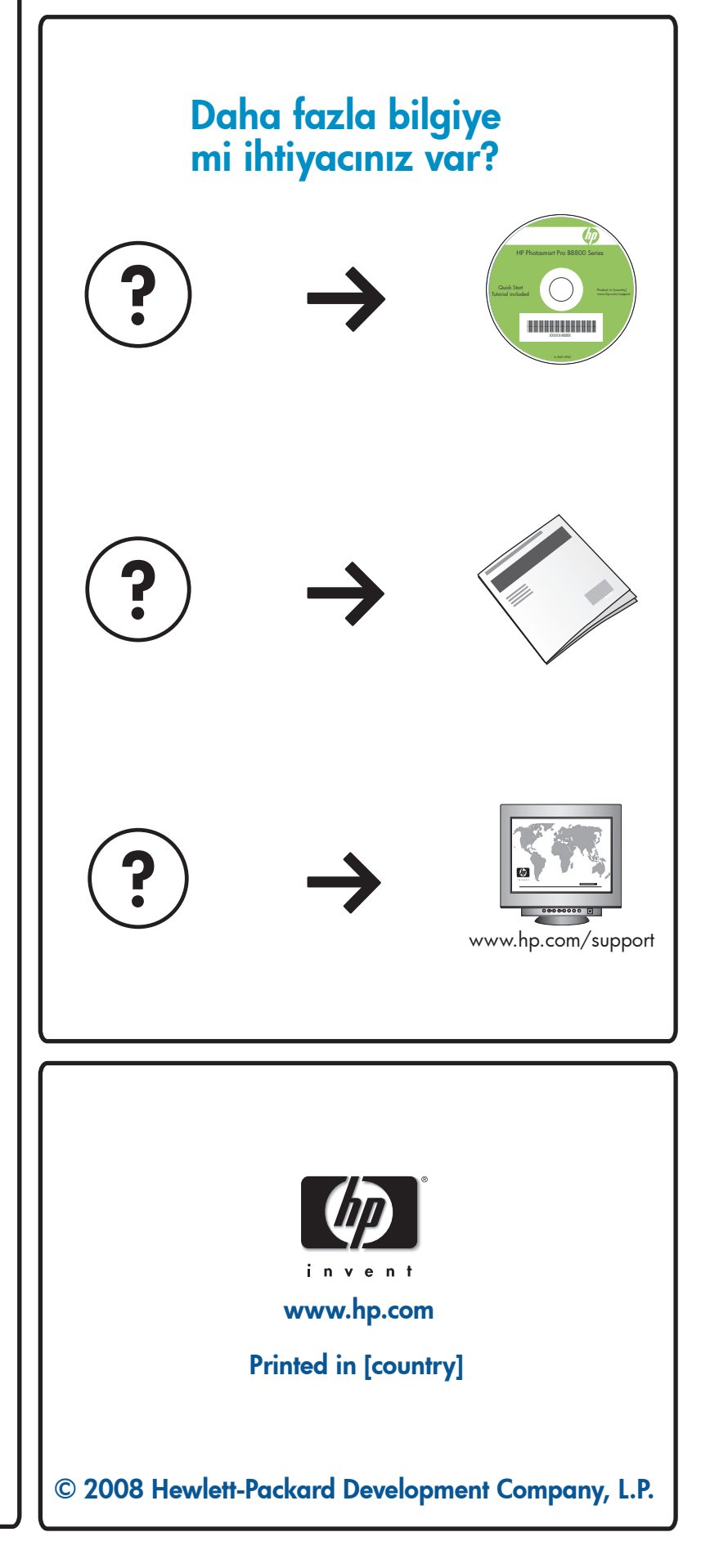